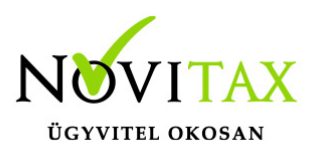

# Pénztárbizonylat sztornózása

Pénztárbizonylat sztornózása a KPTAX és a RAXLA programban lehetséges.

#### A pénztárbizonylat sztornózás menete:

- 1. Be kell lépni a Bank, Pénztár/Pénztár felvitel menüpontba.
- 2. Az OK gomb megnyomása után kattintsunk a Biz.sztornó gombra (alsó menüsor utolsó előtti gombja).

| Biz | . sorszám   | Dátum          | Irány  | Összeg       | Fizetés módja | B/ł          | Pzt.biz.szár  | n Megjegyzés |            |              |                 | Állap          |
|-----|-------------|----------------|--------|--------------|---------------|--------------|---------------|--------------|------------|--------------|-----------------|----------------|
|     | 1           | 2015.09.29     | +      | 120 000.00   | Készpénz      | В            |               | 1            |            |              |                 | Zárl           |
|     |             |                |        |              |               |              |               |              |            |              |                 |                |
|     |             |                |        |              |               |              |               |              |            |              |                 |                |
|     |             |                |        |              |               |              |               |              |            |              |                 |                |
|     |             |                |        |              |               |              |               |              |            |              |                 |                |
|     |             |                |        |              |               |              |               |              |            |              |                 |                |
|     |             |                |        |              |               |              |               |              |            |              |                 |                |
|     |             |                |        |              |               |              |               |              |            |              |                 |                |
|     |             |                |        |              |               |              |               |              |            |              |                 |                |
|     |             |                |        |              |               |              |               |              |            |              |                 |                |
|     |             |                |        |              |               |              |               |              |            |              |                 |                |
|     |             |                |        |              |               |              |               |              |            |              |                 |                |
| <   |             |                | 1      |              |               |              |               |              |            |              |                 | >              |
|     | +           |                |        |              |               |              |               |              |            |              |                 |                |
| Tét | tel sorszái | mlīránylÖsszeg |        | Bizonylat    | Dűbekérő      | Típus Partr  | er            |              |            | Kontírozás   | Munkaszám       | Költséghely    |
| 100 |             | 1 + 1          | 20 000 | 00           | Dijbenere     | E Besz       | el<br>illító1 |              |            |              | Tranka Seam     | ritoricocgriei |
|     |             |                | 20 000 |              |               | I DC32       | 111101        |              |            |              |                 | _              |
|     |             |                |        |              |               |              |               |              |            |              |                 |                |
|     |             |                |        |              |               |              |               |              |            |              |                 |                |
|     |             |                |        |              |               |              |               |              |            |              |                 |                |
| <   |             |                |        |              |               |              |               |              |            |              |                 | >              |
|     | +           |                | 1      |              |               |              |               |              |            |              |                 |                |
|     |             |                |        |              |               |              |               |              |            |              |                 |                |
| Zá  | iróegyenle  | eg:            | 120 00 | 0.00 🚹 Felad | ás 📝 Automat  | ikus kiegyen | ítés          | 🗋 Elszámolás | Pzt.bizony | /lat 🥜 Biz.s | ztornó 🖶 Kivona | t zárás  🔯     |

- 3. Az így megjelenő ablakba a szűrési paraméterek megadásával szűkíthetjük a listát a kívánt bizonylatra.
- 4. Az adott pénztárbizonylatra kettőt kattintva a program elkészíti a sztornó bizonylatot, melynek dátumát mi is megadhatjuk.
- 5. Az így elkészült pénztárbizonylatot a házi pénztár program felkínálja nyomtatásra is.

## www.novitax.hu

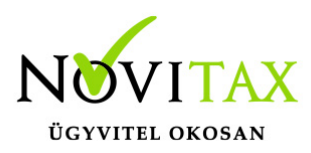

### Pénztárbizonylat sztornózása

| SZTORNÓ BEVÉTELI PÉNZTÁRBIZONYLAT                          |                                       |             |              |                          |             |        |     |            |            |  |  |
|------------------------------------------------------------|---------------------------------------|-------------|--------------|--------------------------|-------------|--------|-----|------------|------------|--|--|
| Novitax demo cég (33333333-2-42) Sorszám: B00000           |                                       |             |              |                          |             |        |     |            |            |  |  |
| 1105 Budapest Gitár                                        | Kelt                                  | 2015.01.05  |              |                          |             |        |     |            |            |  |  |
| Házipénztár                                                |                                       |             |              |                          |             |        |     |            |            |  |  |
| A pénztár fizessen Első Partner (11111111-2-42) részére    |                                       |             |              |                          |             |        |     |            |            |  |  |
| HUF 250,000.00 azaz kettőszázötvenezer HUF összeget        |                                       |             |              |                          |             |        |     |            |            |  |  |
| az alábbiak szerint: A B0000002 számú bizonylat sztornója. |                                       |             |              |                          |             |        |     |            |            |  |  |
| Számlaszám                                                 | Szöveg                                |             |              |                          |             |        |     | Összeg     |            |  |  |
|                                                            |                                       |             |              |                          |             |        |     | Készpénz   | 250 000.00 |  |  |
| K lall to                                                  | Ellenör                               |             | Uta Nányoz ó |                          | M ellék let | Osszes | en: | 250 000.00 |            |  |  |
| Könyve lö                                                  |                                       | P énztá ros |              | Az összeg átvevőjének al | a ír ás a   |        |     |            |            |  |  |
|                                                            | (c) Novitax Szia 2015 v16.04r [34067] |             |              |                          |             |        |     |            |            |  |  |
|                                                            |                                       |             |              |                          |             |        |     |            |            |  |  |

#### www.novitax.hu

1105 Budapest, Gitár utca 4. | Tel.: (+36 1) 263-2363 | E-mail: novitax@novitax.hu